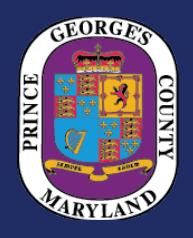

# Permits & Inspections Search, Status *and* History

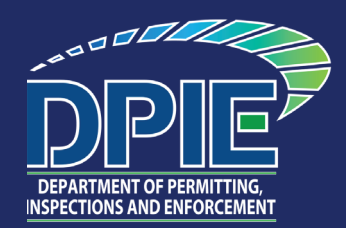

# Search for Permits in the Momentum System

## **Permit Plan Review Tracker**

Click **<u>PG-County App Tracker</u>** or type the url into your browser — https://dpieapptracker.princegeorgescountymd.gov

#### NOTES:

- You will need the specific permit application number to use this tracking tool.
- If your application number does not contain letters or if your application is not yet in the plan review process, your application will not show up in this tracking tool yet.

## Permit LookSee

Click **PG County Property Explorer** or type the url into your browser — https://lookseeproperty.princegeorgescountymd.gov/searchresults-page-30048

NOTE: You can search using the application number OR the address (see blue dot in the Look See image below). Select one tab (see horizontal list starting with Building Permits in the image below). Click "search."

All **permits** applied for on or after May 1, 2023, are in Momentum (except as noted in the Legacy ePermit column on this chart).

All **licenses** (Business, Rental, and Health) are applied for in Momentum.

(Business and Rental Licensing started in Momentum on Oct. 13, 2020. Health Licensing, with the exception of Well and Septic Permits, was added to Momentum on Oct. 25, 2021. Before the implementation of Momentum, all Business Licenses and Health Permit/Licenses were issued in ePermits.)

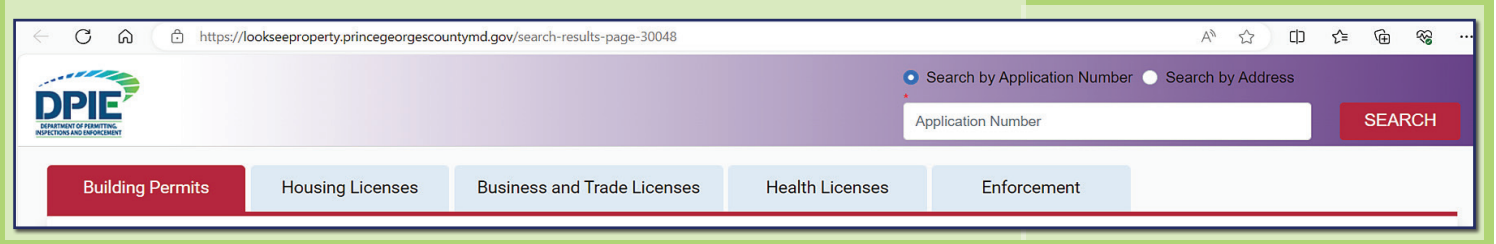

# Search for Permits in the Legacy ePermit System

#### Permit Search

Click <u>**Permit Search</u>** or type the url into your browser — https://dpiestatus. princegeorgescountymd.gov/Site/Public/Citizens/CaseSearch.aspx</u>

#### **Permit History by Street Address**

Click <u>**Permit History by Street Address</u></u> or type the url into your browser https://dpiestatus.princegeorgescountymd.gov/Site/Public/Citizens/ActivitySearch. aspx</u>** 

#### **Permit Status Tracking**

Click **Permit Status Tracking** or type the url into your browser — https:// dpiestatus.princegeorgescountymd.gov/Site/Public/Citizens/CaseStatus.aspx

### Inspection History by Permit Number

Click Inspections History by Permit Number or type the url into your browser — https://dpiestatus.princegeorgescountymd.gov/Site/Public/Citizens/InspectionsHistory.aspx

All permits applied for or issued prior to May 1, 2023, can be found in ePermits. The below permits are still being processed in ePermits:

- Special Utility and Cell Tower Permits
- Department of Environment Permits
- Well and Septic
  Permits

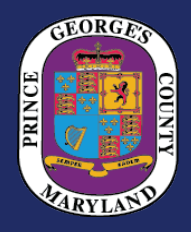

# Permits & Inspections Search, Status *and* History

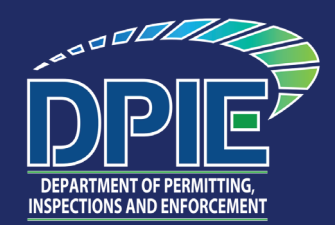

# Search for Permits in the ePlan System (ProjectDox)

## ePlan Case Status

Click **<u>Permits & Inspections Search, Status and History</u>** or type the url into your browser https://eplans.princegeorgescountymd.gov/projectdox/

#### Detailed Steps to Check the ePlan Status of Your Permit

- 1. Log in to ePlan (ProjectDox).
- 2. Click the "ALL PROJECTS" button.
- 3. Search for the Specific Permit Case.
- 4. Click and open the Specific Permit Case.
- 5. Click the "PROJECT REPORTS" button.
- 6. Click the "Projectflow Parallel Review Workflow Routing Slip Report." This report will show where the project is in the process. This includes every date when the permit case was submitted to and from the agency and applicant. Any task listed as "PENDING" or "ACCEPTED" reflects that the case is at this step.
- 7. Click the "Projectflow Parallel Review Department Review Status." This report will show the review status for each department reviewer and reviewer comments.

# Permit Status in ePlan is only available to the permit applicant for each case!

### NOTE to Owners and Developers:

It is typical to hire an engineer, architect, contractor, or permit expediter to submit your ePlan case, in which case these parties are the ePlan "applicant."

## If you are the permittee or owner, you should REQUEST THAT THE ePLAN APPLICANT INCLUDE YOU AS "APPLICANT-OWNER-PRINCIPAL,"

so you can also access your ePlan cases to check the status of your permits.